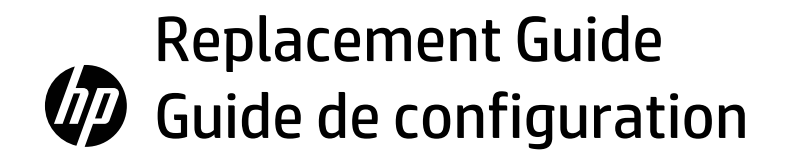

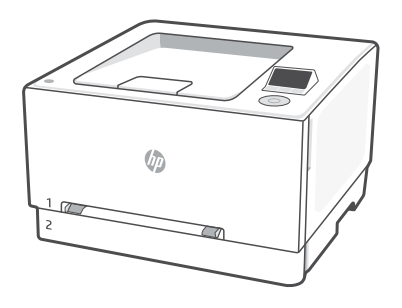

## **HP Color LaserJet Pro**

3201-3204/3288 series

FR

## Mise sous tension

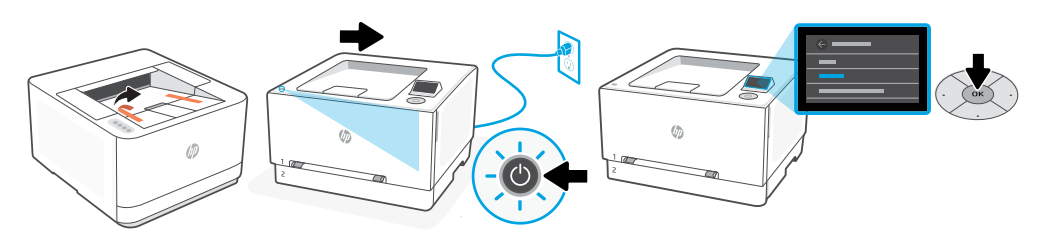

- **EN** Remove all tape from the printer. Plug in and power on. On the control panel, choose your language and country/region by using the control pad. Press OK to confirm selection.
- **FR** Retirez tous les rubans adhésifs de l'imprimante. Branchez et allumez l'imprimante. Sur le panneau de commande, choisissez votre langue et votre pays/région à l'aide du boîtier de commande. Appuyez sur OK pour confirmer la sélection.

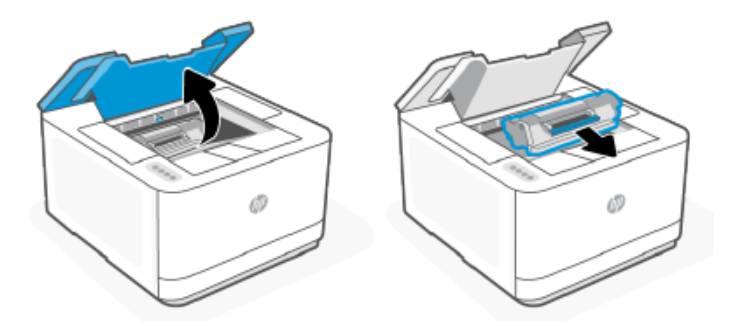

Power off the original printer and remove the power cord from the wall outlet, open access door and remove toner cartridge and install toner in your replacement printer along with all other accessories

Éteignez **l'imprimante d'origine** et retirez le cordon d'alimentation de la prise murale, ouvrez la porte d'accès et retirez la cartouche de toner et installez le toner dans votre imprimante de remplacement avec tous les autres accessoires

## 2 Load paper

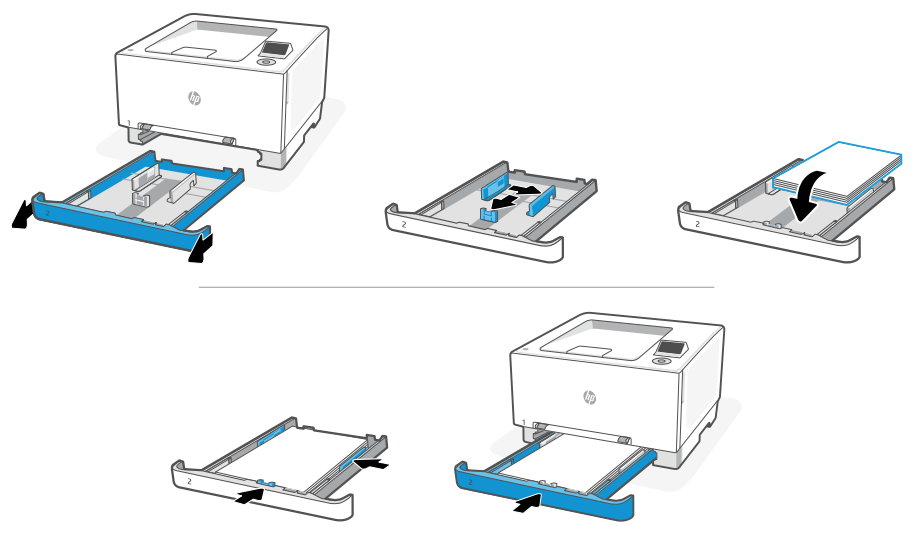

 EN
 Load Letter or A4 paper and adjust the guides.

 Note: See Reference guide for more information on loading legal paper.

FR Chargez du papier de format Lettre ou A4 et ajustez les guides.
 Remarque : Consultez le Guide de référence pour plus d'informations sur le chargement du papier au format Legal.

## 3 Connect printer

## Connexion de l'imprimante

- **EN** On the control panel, choose your connection method: Ethernet, Wi-Fi, or USB.
- **FR** Sur le panneau de commande, choisissez votre mode de connexion : Ethernet, Wi-Fi, ou USB.

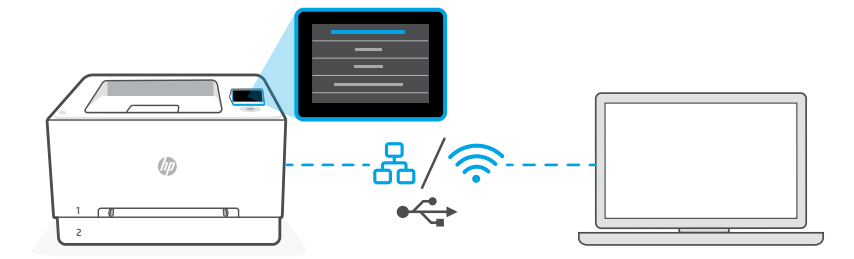

## EN Ethernet

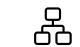

- 1. Connect an Ethernet cable from the printer to the same network as the computer.
- 2. Press "Continue" on the control panel to confirm the IP address. Continue with the steps on the control panel until you reach the home screen. Then go to the next section of this guide.

#### Wi-Fi

- ŝ
- 1. Make sure the computer Wi-Fi is turned on and in range of the printer during setup.
- 2. On the control panel, enter Wi-Fi information when prompted. Choose the same network as the computer.
- **3.** Continue with the steps on the control panel until you reach the home screen. Then go to the next section of this guide.

#### USB

ँ

- 1. Connect the USB cable to the port on the back of the printer and to the computer.
- **2.** Continue with the steps on the control panel until you reach the home screen. Then follow the instructions for Basic setup in the next section of this guide.

### FR Ethernet

- 1. Utilisez un câble Ethernet pour connecter l'imprimante au même réseau que l'ordinateur.
- 2. Appuyez le bouton « Continuer » du panneau de commande pour confirmer l'adresse IP. Suivez ensuite les instructions affichées sur le panneau de commande jusqu'à ce que vous atteigniez l'écran d'accueil. Puis accédez à la section suivante de ce guide.

#### Wi-Fi

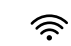

- 1. Vérifiez que le Wi-Fi de l'ordinateur est bien activé et que votre imprimante est à proximité lors de la configuration.
- 2. Saisissez les informations Wi-Fi sur le panneau de commande lorsque vous y êtes invité. Choisissez le même réseau que l'ordinateur.
- **3.** Suivez ensuite les instructions affichées sur le panneau de commande jusqu'à ce que vous atteigniez l'écran d'accueil. Puis accédez à la section suivante de ce guide.

#### USB

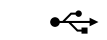

- 1. Branchez le câble USB sur le port situé à l'arrière de l'imprimante et connectez-le à l'ordinateur.
- 2. Suivez ensuite les instructions affichées sur le panneau de commande jusqu'à ce que vous atteigniez l'écran d'accueil. Puis suivez les instructions pour la Configuration Basic dans la section suivante de ce guide.

## 4 Choose setup

# Choisissez la configuration

- **EN** Choose a setup option: Basic OR Advanced
- **FR** Choisissez une option de configuration : Basic OU Advanced.

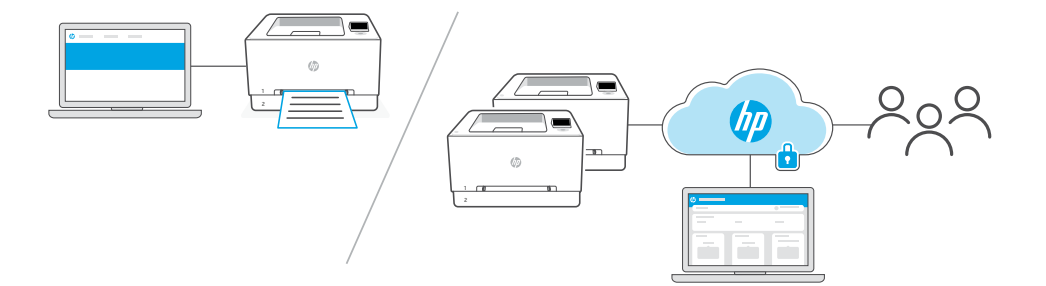

#### EN

**Option 1 - Basic:** Choose this option for basic printing from a local computer or network.

- 1. Go to hpsmart.com/download to download HP software and print drivers.
- 2. Install software and complete setup. Basic setup ends here.

#### OR

**Option 2 - Advanced:** Choose this option for advanced setup with **HP Smart Admin** — web-based tools for remote printing and multi-printer management. See the next section for more information on HP Smart Admin.

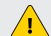

Requires printer Wi-Fi or Ethernet connection.

- 1. Go to hpsmart.com/setup and install HP Easy Start software. If prompted to enter a PIN, open the cartridge access door and enter the PIN displayed on the product label.
- 2. When prompted, choose the option to enable cloud features. Follow the instructions to generate a pairing code on the control panel. Make note of the pairing code.
- **3.** In HP Easy Start, open HP Smart Admin and use the pairing code to pair the printer to your HP account. Follow the remaining steps to install drivers and finish setup.

Read the next section to learn more about HP Smart Admin features.

**Option 1 - Basic (de base) :** Choisissez cette option pour une impression de base à partir d'un ordinateur ou un réseau local.

- 1. Rendez-vous sur hpsmart.com/download pour télécharger le logiciel et les pilotes d'impression HP.
- 2. Installez le logiciel et terminez la configuration. La configuration Basic s'arrête ici.

#### OU

Option 2 - Advanced (avancée) : Choisissez cette option pour une configuration avancée avec HP Smart Admin — des outils basés sur le Web pour l'impression à distance et la gestion de plusieurs imprimantes. Voir la section suivante pour obtenir plus d'informations sur HP Smart Admin.

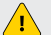

**!** Nécessite une connexion Ethernet ou Wi-Fi pour l'imprimante.

- 1. Rendez-vous sur hpsmart.com/setup pour installer le logiciel HP Easy Start. Si vous êtes invité à saisir un code PIN, ouvrez la porte d'accès aux cartouches et saisissez le code PIN affiché sur l'étiquette du produit.
- 2. Lorsque vous y êtes invité, choisissez l'option pour activer les fonctionnalités cloud. Suivez les instructions pour générer un code de couplage sur le panneau de commande. Prenez note du code de couplage.
- 3. Dans HP Easy Start, ouvrez HP Smart Admin et utilisez le code de couplage pour associer l'imprimante à votre compte HP. Suivez les étapes restantes pour installer les pilotes et terminer la configuration.

Lisez la section suivante pour en savoir plus sur les fonctionnalités de HP Smart Admin.

- **EN** \*This section is for users who choose advanced setup with HP Smart Admin.
- **FR** \*Cette section est destinée aux utilisateurs qui choisissent la configuration avancée avec HP Smart Admin.

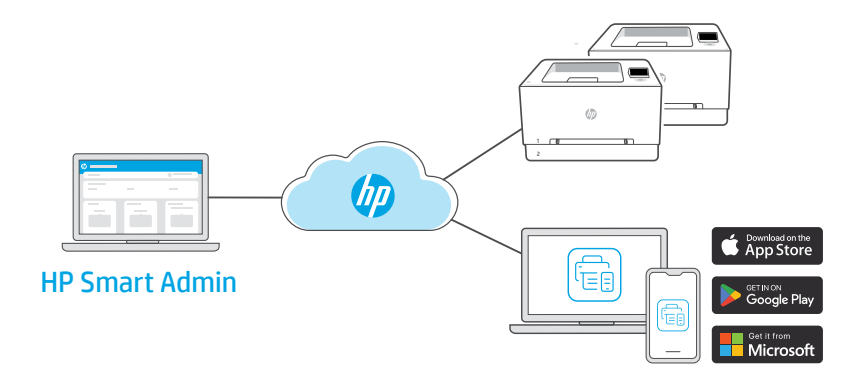

**EN** HP Smart Admin is a web-based dashboard with tools designed to help you easily manage printers, users and supplies.

#### **HP Smart Admin features:**

- · Set up printer for users to print remotely from any device
- Manage multiple printers remotely using a single dashboard
- Monitor printer status and toner levels
- Invite users and other admins to access or manage printers in your fleet (business use only)
- Monitor printer security 24/7 (business use only)

#### Accessing HP Smart Admin

Access the dashboard from one of the following links, depending on how you configured the printer during setup. Bookmark the link for future access.

- Personal use: hpsmart.com
- Business use: hpsmart.com/admin

**FR** HP Smart Admin est un tableau de bord basé sur le Web, contenant des outils conçus pour vous aider à gérer facilement les imprimantes, les utilisateurs et les consommables.

#### Fonctionnalités de HP Smart Admin :

- Configurer l'imprimante pour que les utilisateurs puissent imprimer à distance depuis n'importe quel appareil
- Gérer plusieurs imprimantes à distance via un tableau de bord unique
- Surveiller l'état de l'imprimante et les niveaux d'encre
- Inviter les utilisateurs et les autres admin à accéder aux imprimantes ou à les gérer dans votre flotte (utilisation professionnelle uniquement)
- Surveiller la sécurité de l'imprimante 24h/7j (utilisation professionnelle uniquement)

#### Accéder à HP Smart Admin

Accédez au tableau de bord à l'aide de l'un des liens suivants, en fonction de la configuration de votre imprimante. Enregistrez le lien dans vos favoris pour un accès ultérieur.

- Utilisation personnelle : hpsmart.com
- Utilisation professionnelle : hpsmart.com/admin